#### 1. Overview

In this article we shall discuss how does vendor setup their store to start selling their product. Needless to say, this is a very important aspect of any marketplace solution and WCFM gives you an easy interface to do so.

With WCFM marketplace, your vendor will get a store setup wizard where the vendors will be prompted to enter important data related to their store. We will discuss about these steps in this documentation to help the vendors setup their store quickly and start their business!

#### 2. Setup Wizard

Whenever a vendor completes his/her registration they will be redirected to a **Store- setup Wizard** which will allow the vendor to enter essential data to kick-start their store, here's a screen-grab of the wizard for better understanding.

| Velcome to marketplace!                                                                                                    | Store                                                     | Payment                                                                                  | Policies                                                       | Customer<br>Support                           | SEO                                     | Social                                    | Ready!                     |
|----------------------------------------------------------------------------------------------------|-----------------------------------------------------------|------------------------------------------------------------------------------------------|----------------------------------------------------------------|-----------------------------------------------|-----------------------------------------|-------------------------------------------|----------------------------|
| Velcome to marketplace!                                                                                                    |                                                           |                                                                                          |                                                                |                                               |                                         |                                           |                            |
|                                                                                                    | vei                                                       | Joine u                                                                                  | oman                                                           | Recpide                                       |                                         |                                           |                            |
| ank you for choosing marketplace! This quick setup wizard will help you to configure the basic settings and you                                                                                                    | hank you fo                                               | or choosing market                                                                       | place! This quick s                                            | setup wizard will hel                         | p you to configu                        | re the basic settinį                      | gs and you                 |
| ank you for choosing marketplace! This quick setup wizard will help you to configure the basic settings and you<br>I have your store ready in no time.                                                                                                    | hank you fo                                               | or choosing market<br>r store ready in no                                                | place! This quick stime.                                       | setup wizard will hel                         | p you to configu                        | re the basic settinį                      | gs and you                 |
| ank you for choosing marketplace! This quick setup wizard will help you to configure the basic settings and you<br>I have your store ready in no time.<br>'ou don't want to go through the wizard right now, you can skip and return to the dashboard. You may setup you                                          | /VelC<br>hank you fo<br>ill have you<br>you don't v       | or choosing market<br>r store ready in no<br>want to go through                          | blace! This quick stime.                                       | setup wizard will hel                         | lp you to configund return to the o     | re the basic settinį<br>dashboard. You ma | gs and you<br>ay setup you |
| ank you for choosing marketplace! This quick setup wizard will help you to configure the basic settings and you<br>Il have your store ready in no time.<br>'ou don't want to go through the wizard right now, you can skip and return to the dashboard. You may setup yo<br>'re from dashboard > setting anytime! | hank you fo<br>ill have you<br>you don't v<br>ore from d  | or choosing market<br>Ir store ready in no<br>want to go through<br>ashboard > setting ( | blace! This quick s<br>time.<br>the wizard right r<br>anytime! | setup wizard will hel<br>now, you can skip ar | lp you to configu<br>nd return to the o | re the basic settinį<br>dashboard. You ma | gs and you<br>ay setup you |
| nk you for choosing marketplace! This quick setup wizard will help you to configure the basic settings and you<br>have your store ready in no time.<br>ou don't want to go through the wizard right now, you can skip and return to the dashboard. You may setup you<br>re from dashboard - setting anytime!      | Nel C<br>nk you fo<br>have you<br>ou don't v<br>re from d | or choosing market<br>Ir store ready in no<br>want to go through<br>ashboard > setting a | olace! This quick s<br>time.<br>the wizard right r<br>anytime! | setup wizard will hel<br>now, you can skip an | lp you to configund                     | re the basic settinį<br>dashboard. You ma | gs and you<br>ay setup you |

Vendors can skip the wizard setup and directly enter the vendor Dashboard, or they can provide the details here in step-wise manner to pre-populate necessary details of the store.

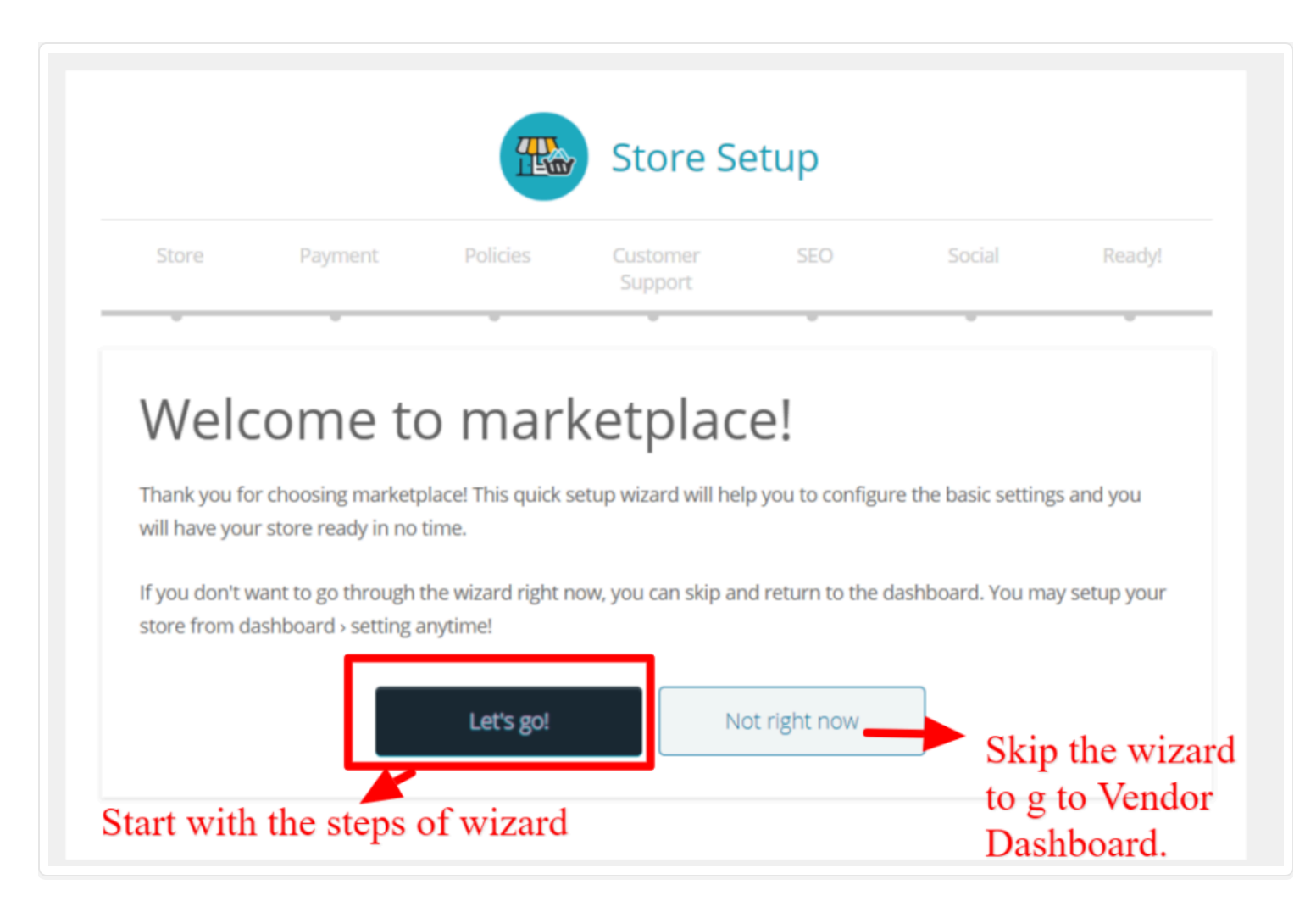

The entire process of the wizard should take **4-5 minutes** and let's discuss the steps vividly for better understanding.

#### 2.1. Step 1- Store

In an initial step, the vendor has to fill up the store details, such as store logo, banner, address of the store, location and store description. Note that few fields will be pre-filled (such as store email, name etc which are present as registration field), you can fill up the remaining fields as shown below:

| Store Payment       | Policies Customer SEO Social Ready<br>Support                     |
|---------------------|-------------------------------------------------------------------|
| Store setup         |                                                                   |
| Store Logo          | P                                                                 |
|                     |                                                                   |
| Banner              |                                                                   |
|                     | Upload a banner for your store. Banner size is (1650x350) pixels. |
| Shop Name           | virat                                                             |
| Store Email         | wclovers.avinaba+3@gmail.com                                      |
| Store Phone         | +123456.                                                          |
| Store Address 1     | Street address                                                    |
| Store Address 2     | Apartment, suite, unit etc. (optional)                            |
| Store City/Town     | Town / City                                                       |
| Store Postcode/Zip  | Postcode / Zip                                                    |
| Store Country*      | Choose •                                                          |
| Store State/County* |                                                                   |
| Find Location       | Search                                                            |
| Store Location      | :<br>•                                                            |
|                     |                                                                   |
| Shop Description 🏮  |                                                                   |
| Paragraph 💌 B I 🗄   | ⊨ u ≥ ± ± ø ≡ ≣                                                   |
|                     |                                                                   |
|                     |                                                                   |

### 2.2. Step 2- Payment

This is perhaps the most important step of all where the vendor will setup their payment account, the options here is dependent on the available payment methods supported by the admin, by default WCFM allows the following payment gateway for vendor(s) as shown in the following screenshot from WCFM admin dashboard:

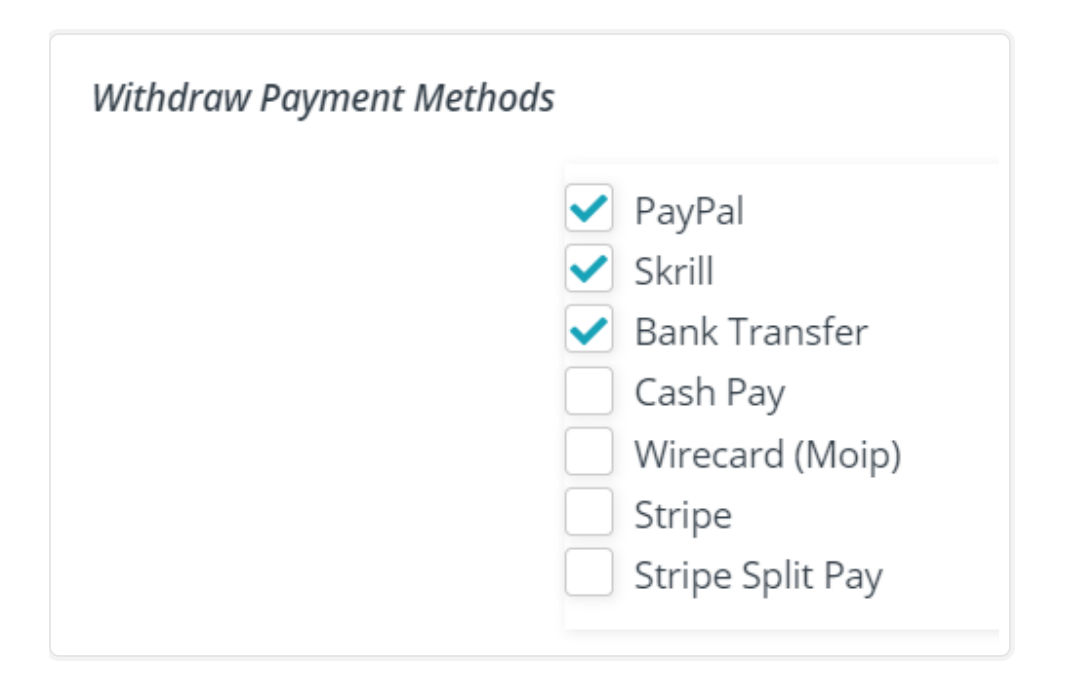

Whichever payment gateway is selected from the above settings, they will be reflected in this step and the vendor(s) can configure their payment account from here. Following is a screenshot of the step which has payment gateways Paypal, Skrill and bank transfer enabled.

|                                                            | 1                                       |                                                                                 |     |        |        |
|------------------------------------------------------------|-----------------------------------------|---------------------------------------------------------------------------------|-----|--------|--------|
| Store Payment                                              | Policies                                | Customer<br>Support                                                             | SEO | Social | Ready! |
|                                                            |                                         |                                                                                 |     |        |        |
| Paymont co                                                 | otup                                    |                                                                                 |     |        |        |
| rayment se                                                 | etup                                    |                                                                                 |     |        |        |
|                                                            |                                         |                                                                                 |     |        |        |
|                                                            |                                         |                                                                                 |     |        |        |
| Preferred Payment Method                                   | Bank                                    | Transfer                                                                        |     | ~      | ]      |
| Preferred Payment Method                                   | Bank<br>PayPa<br>Skrill                 | Transfer<br>al                                                                  |     | ~      | ]      |
| Preferred Payment Method<br>Account Name                   | Bank<br>PayPa<br>Skrill<br>Bank         | Transfer<br>al<br>Transfer                                                      | ρ   | ~      |        |
| Preferred Payment Method<br>Account Name                   | Bank<br>PayPa<br>Skrill<br>Bank<br>Your | Transfer<br>al<br><mark>Transfer</mark><br>bank account nam                     | e   | ~      |        |
| Preferred Payment Method<br>Account Name                   | Bank<br>PayPa<br>Skrill<br>Bank<br>Your | Transfer<br>al<br><mark>Transfer</mark><br>bank account nam                     | e   | ~      |        |
| Preferred Payment Method<br>Account Name<br>Account Number | Bank<br>PayPa<br>Skrill<br>Bank<br>Your | Transfer<br>al<br><mark>Transfer</mark><br>bank account nam<br>bank account num | e   | ~      |        |
| Preferred Payment Method<br>Account Name<br>Account Number | Bank<br>PayPa<br>Skrill<br>Bank<br>Your | Transfer<br>al<br><mark>Transfer</mark><br>bank account nam                     | e   | ~      |        |

For every payment method, the vendors will have to fill out the relevant details and move to the next step of policies.

#### 2.3. Step 3- Policies

In this step the vendor can enter their store policies like refund policy, shipping policy and cancellation policy. Additionally, you can set the label for policy tab from here.

Here's a screenshot for better understanding:

|                  |                  |              | Store S             | Setup          |        |        |
|------------------|------------------|--------------|---------------------|----------------|--------|--------|
| Store            | Payment          | Policies     | Customer<br>Support | SEO            | Social | Ready! |
| Polic            | vsetur           |              |                     | -              | -      | -      |
| i one            | y setup          | )            |                     |                |        |        |
| Policy Tab La    | abel             |              |                     |                |        |        |
| Shipping Pol     | icy              |              |                     |                |        |        |
| Paragraph        | ▼ B I ⊟          | i≡ 66 ≣      | = = ₽               |                |        |        |
|                  |                  |              |                     |                |        |        |
|                  |                  |              |                     |                |        |        |
|                  |                  |              |                     |                |        |        |
|                  |                  |              |                     |                |        |        |
| Pofund Polic     |                  |              |                     |                |        | A      |
| Paragraph        | ,<br>, R 1 ≔     | = <i>u</i> = | == @ !              |                |        |        |
| . e. e. e. e. e. |                  |              | 0 .                 |                |        |        |
|                  |                  |              |                     |                |        |        |
|                  |                  |              |                     |                |        |        |
|                  |                  |              |                     |                |        |        |
|                  |                  |              |                     |                |        | A      |
| Cancellation     | /Return/Exchange | Policy       | • ·                 |                |        |        |
| Paragraph        | ▼ B I ⊟          | ⊨ " Ē        | ± = 0               |                |        |        |
|                  |                  |              |                     |                |        |        |
|                  |                  |              |                     |                |        |        |
|                  |                  |              |                     |                |        |        |
|                  |                  |              |                     |                |        |        |
|                  |                  |              |                     |                |        | 1      |
|                  |                  | Continue     |                     | Skip this step |        | ×      |

#### 2.4. Step 4- Customer support

As a next step the vendor can configure or enter their details of customer support, they will be able to enter the phone number, email address and physical address of contact support. Here's again a glimpse of the same.

| Store        | Payment | Policies | Customer<br>Support | SEO      | Social | Ready |
|--------------|---------|----------|---------------------|----------|--------|-------|
| Supp         | ort se  | tup      |                     |          |        |       |
| Phone        |         |          |                     |          |        |       |
| Email        |         | wclov    | vers.avinaba+3@gn   | nail.com |        |       |
| Address 1    |         |          |                     |          |        |       |
| Address 2    |         |          |                     |          |        |       |
| Country      |         | Cho      | oose                |          | ×      |       |
| City/Town    |         |          |                     |          |        |       |
| State/County | ,       |          |                     |          |        |       |
| Postcode/Zip |         |          |                     |          |        |       |

### 2.5. Step 5- SEO of vendor store

With WCFM the vendors get the feasibility to set their store's social and SEO related settings from here as well. They can enter the following points as listed below

\*SEO Title \*Meta Description \*Meta Keywords \*Facebook Title \*Facebook Description \*Facebook Image \*Twitter Title \*Twitter Description \*Twitter Image

Here's again a screenshot of the same:

|               |           |          | Store Se            | etup |        |        |
|---------------|-----------|----------|---------------------|------|--------|--------|
| Store         | Payment   | Policies | Customer<br>Support | SEO  | Social | Ready! |
| Store         | e SEO s   | setup    |                     |      | _      |        |
| SEO Title 👔   |           |          |                     |      |        |        |
| Meta Descrip  | otion 👩   |          |                     |      |        |        |
| Meta Keywo    | rds 👔     |          |                     |      |        | li     |
| Face          | book S    | etup     |                     |      |        |        |
| Facebook Tit  | le        |          |                     |      |        |        |
| Facebook De   | scription |          |                     |      |        | li.    |
| Facebook Im   | age       |          |                     |      |        |        |
| Twitt         | er Seti   | цр       |                     |      |        |        |
| Twitter Title |           |          |                     |      |        |        |
| Twitter Desc  | ription   |          |                     |      |        | ħ      |
| Twitter Imag  | e         |          |                     |      |        |        |

# 2.6. Step 6- Social Setup

You can also place the links of your social channels in your store for more engagement, portraying social links in your store definitely boosts your sales as it gives you more window. Here's a screenshot of the page with an example of twitter account being set:

| Store       | Payment | Policies | Customer<br>Support | SEO  | Social | Ready! |
|-------------|---------|----------|---------------------|------|--------|--------|
| Store       | e Socia | l setu   | р                   | -    | -      | -      |
| Twitter     |         | https:   | //twitter.com/wcl   | fmmp |        |        |
| Facebook    |         |          |                     |      |        |        |
| Instagram   |         |          |                     |      |        |        |
| Youtube     |         |          |                     |      |        |        |
| Linkedin    |         |          |                     |      |        |        |
| Google Plus |         |          |                     |      |        |        |
| Snapchat    |         |          |                     |      |        |        |
|             |         |          |                     |      |        |        |

Here's where one can see the social media links in vendor store page as shown below with twitter link as an example.

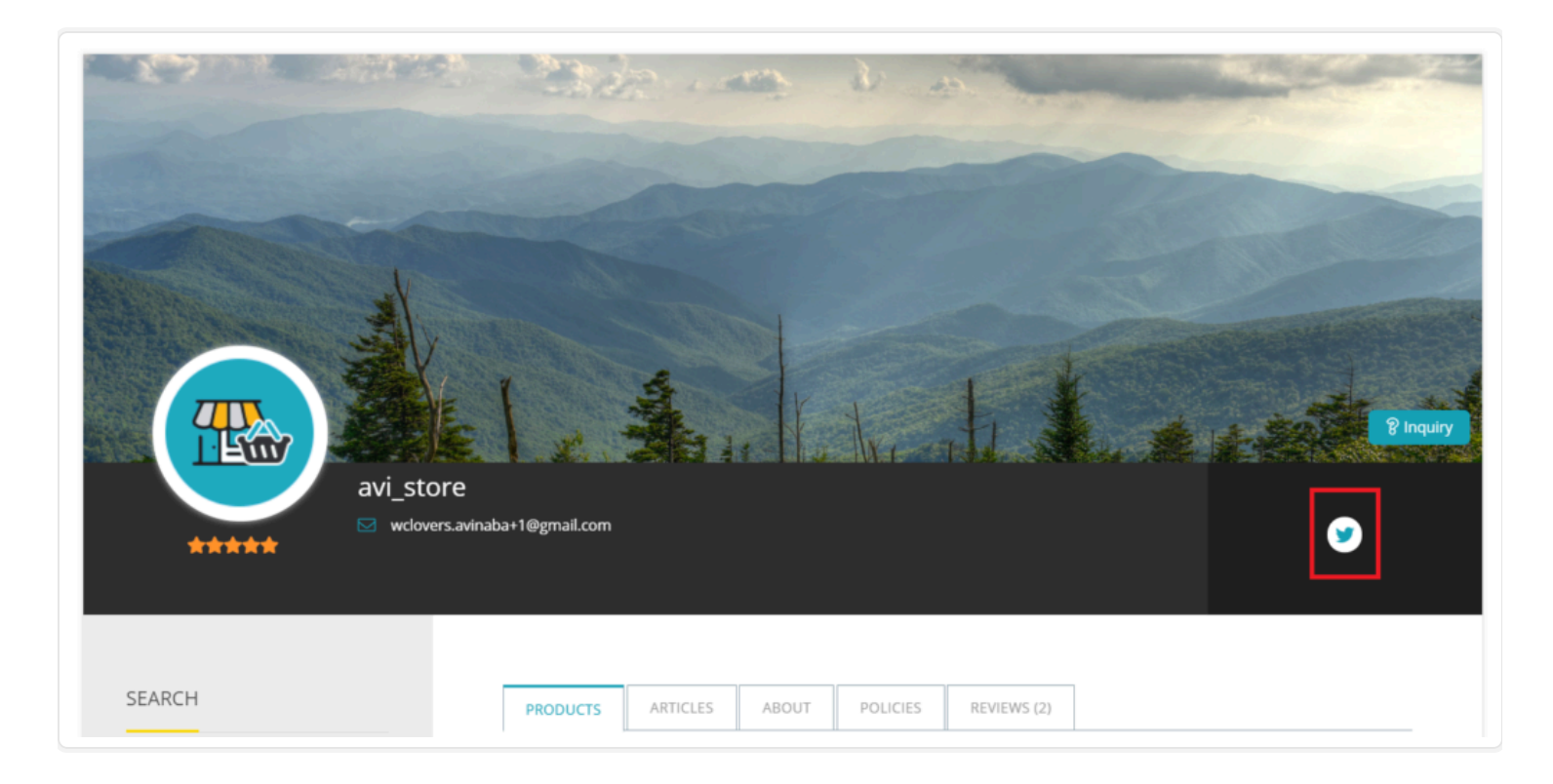

# 2.7. Step 7-Finishing Step

Once the above steps are completed you are all done with the setup and will receive a screen like the following:

|                       |                                            |                   | Store Se                | etup              |                   |           |
|-----------------------|--------------------------------------------|-------------------|-------------------------|-------------------|-------------------|-----------|
| Store                 | Payment                                    | Policies          | Customer<br>Support     | SEO               | Social            | Ready!    |
| We a                  | are dor                                    | ne!               | things more <b>F</b> ih | and Descefully    |                   | and start |
| Your stor<br>counting | e is ready. It's time<br>sales, have fun!! | to experience the | e things more Easily    | and Peacefully. A | Add your products | and start |
|                       |                                            |                   |                         |                   |                   |           |

Once you click on "Let's go to Dashboard" the vendors will be redirected to their respective Dashboard from where they can fill in the remaining or left-over details and here's how it looks like.

| 🝥 My Store                                                                                                    | ≡ □ Dashboard                                                                              |
|----------------------------------------------------------------------------------------------------|--------------------------------------------------------------------------------------------|
| 🗔 Home                                                                                                    | Welcome to the marketplace Dachboard                                                       |
| ත Media                                                                                                    | Virat                                                                                      |
| Articles                                                                                                    | ☐ 0.01 MB / ∞                                                                              |
| Products                                                                                                    |                                                                                            |
| ₩ Orders                                                                                                    | ₹0.00 👦 ₹0.00 😡 0 items 🙀 0 orders                                                         |
| Payments                                                                                                    | gross sales in this month earnings in this month sold in this month received in this month |
| 岱 Coupons                                                                                                    |                                                                                            |
| Oustomers Oustomers Oustomer | 10                                                                                         |
| 다. Refund                                                                                                    |                                                                                            |
| 💩 Add to My Store                                                                                                    | 0.6                                                                                        |
| 🎯 Settings                                                                                                    | 0.4                                                                                        |
| Ledger Book                                                                                                    | 02                                                                                         |
| (& Reports                                                                                                    |                                                                                            |
| C Reviews                                                                                                    | -0.4                                                                                       |
|                                                                                                    |                                                                                            |

## 3. Vendor Dashboard Settings

In addition to the wizard provided above, if and incase the vendor(s) skips any steps they can enter the data from Settings panel in WCFM vendor dashboard here: **Goto WCFM Vendor Dashboard -> Settings** as shown below.

| Home              | Store Settings                                         |                                             | 略· Social                  |
|-------------------|--------------------------------------------------------|---------------------------------------------|----------------------------|
| 🖾 Media           |                                                        |                                             |                            |
| Articles          |                                                        | 6                                           | 8% Complete!               |
| Products          | Suggestion(s): Add Store Description, Setup Store Poli | licies, Setup Store Customer Support, Setup | Store SEO                  |
| ੇ Orders          | 🗅 Store 🛛 🕲                                            | General Setting                             |                            |
| Payments          | Location                                               | Store Name *                                | virat                      |
| di Coupons        | FE1 Proment                                            | Store Slug*                                 |                            |
| ② Customers       |                                                        | store stug                                  | virat                      |
| 1⊐, Refund        | Ca Shipping                                            | Store Email                                 | wclovers.avinaba@gmail.com |
| 👆 Add to My Store | SEO                                                    | Store Phone                                 | 9038133602                 |
| 🎯 Settings        | E Store Policies                                       | Store Brand Setup                           |                            |
| 💿 Ledger Book     | 🖒 Customer Support                                     | Store Logo                                  |                            |
| () Reports        | Store Hours                                            |                                             |                            |
| C Reviews         |                                                        |                                             |                            |
| () Logout         |                                                        |                                             |                            |
|                   |                                                        |                                             |                            |
|                   |                                                        | Store Banner Type                           | Static Image 🗸             |
|                   |                                                        | Store Banner 🌖                              | ×                          |

You will find similar options provided in the Dashboard as well, and can fill in the required details for setting up the store. Please find the sections highlighted in red to check the fields provided and configure your store accordingly to start selling!